以下の手順を順にお試しください。

なお、各手順実施後、運動データの反映には時間がかかる場合がございま す。

#### 1.ご利用いただいているVitalityアプリを最新版に更新

※以下のリンクから更新いただけます

https://apps.apple.com/jp/app/vitality/id1352961017

(最新版に更新されていない場合「アップデート」と表示されます。)

#### 2. ログイン後に表示される「運動データの連動」画面で「接続する」 をタップ

(※この画面が表示されない場合は、こちらをタップ)

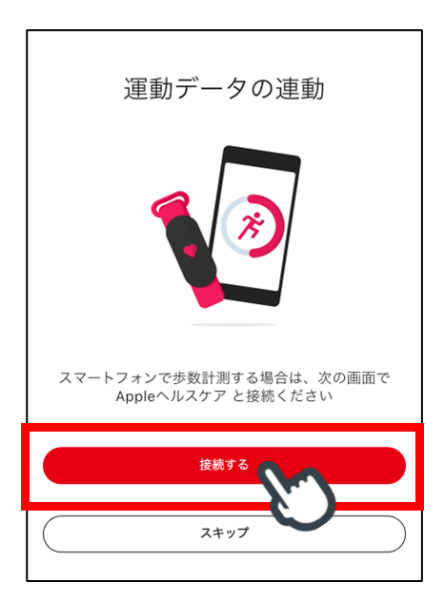

3.一覧から「Appleへルスケア」をタップし、「接続する」をタップ

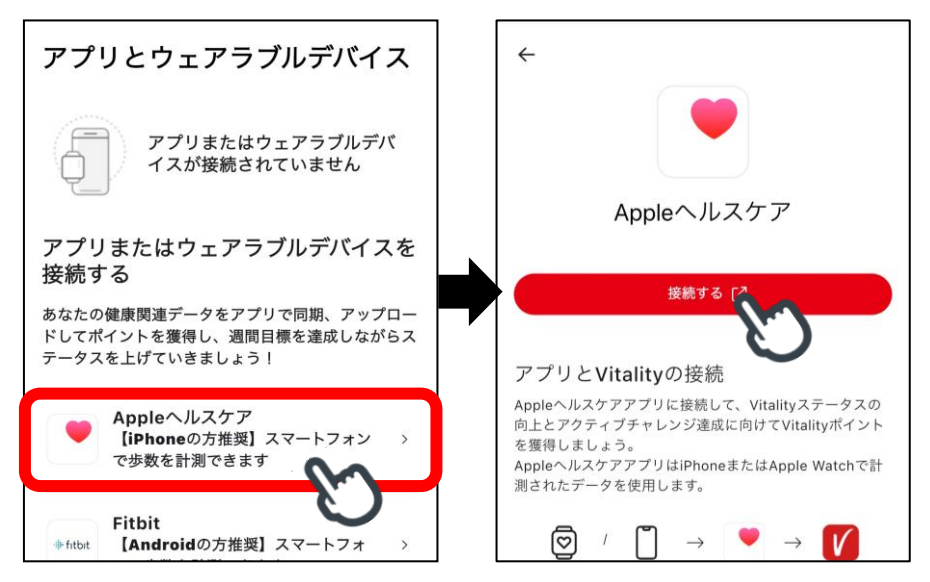

# 4.「続ける」→「次へ」の順にタッフ゜

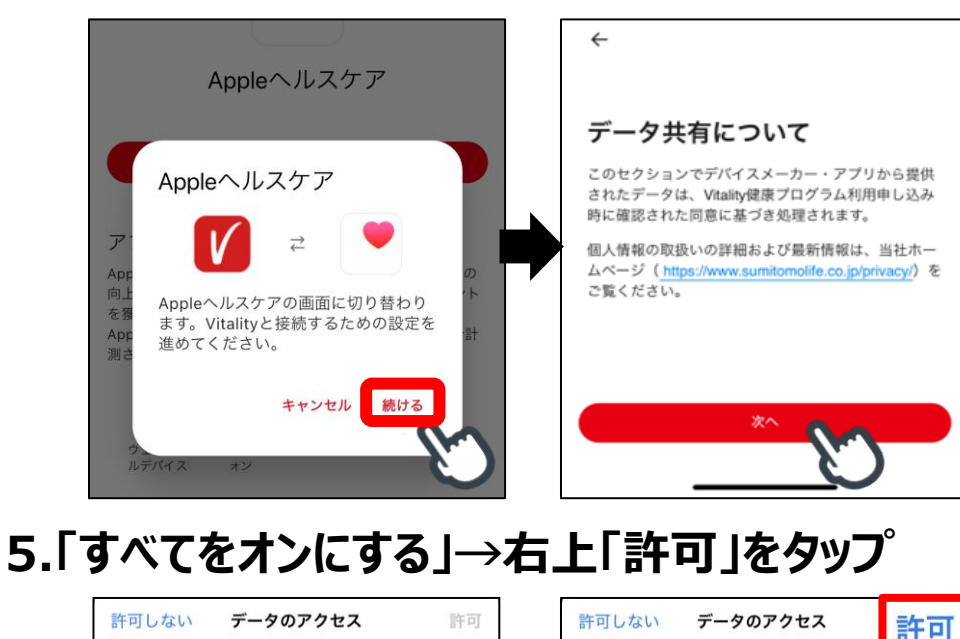

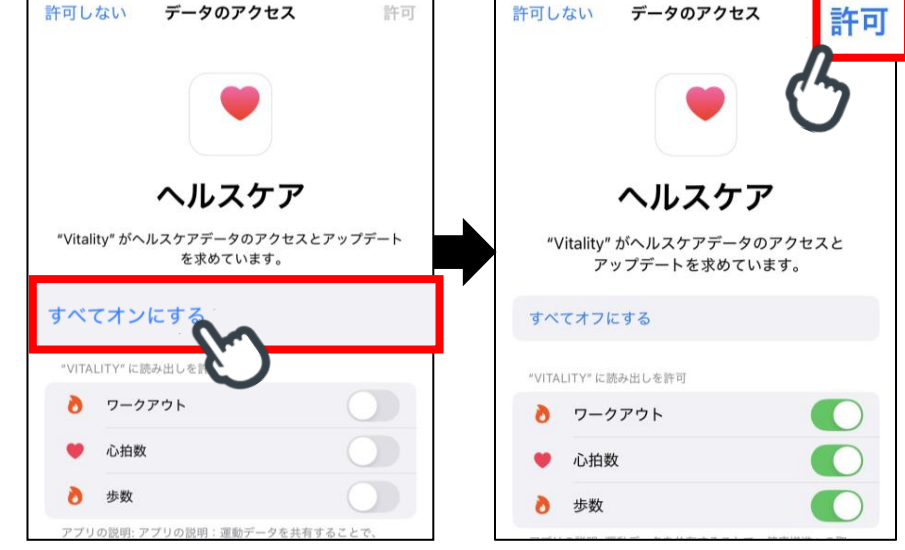

# 6.「完了」をタップ→ホーム画面へ遷移します

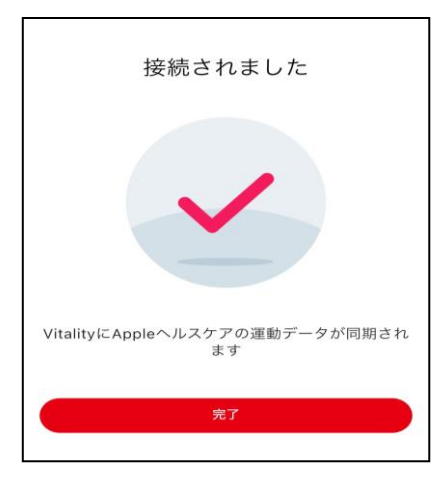

# ◆1ページ目-手順2.で運動データの連動」画面が表示されない 場合は、以下の手順をお試しください

#### 1.Vitalityアプリからのログアウト・ログインを実施

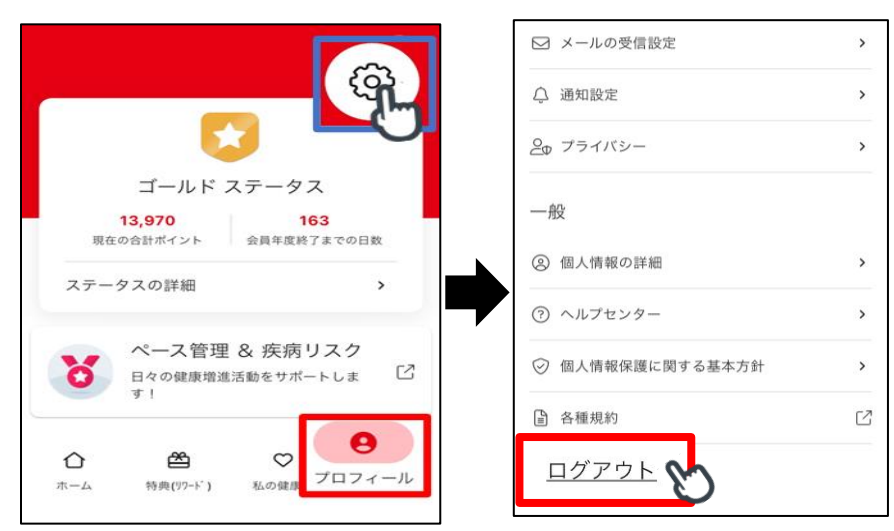

2. ホーム画面下部「ショートカット」欄>「接続・同期」をタッフ゜

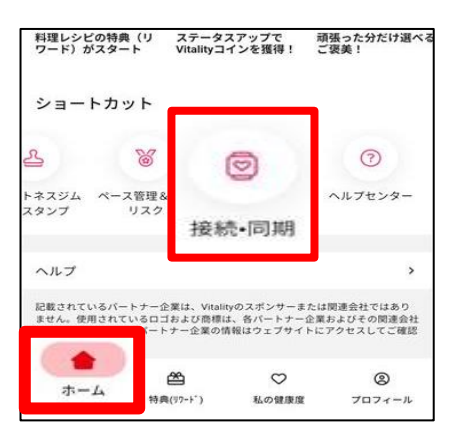

3. Appleヘルスケアを一度接続解除する

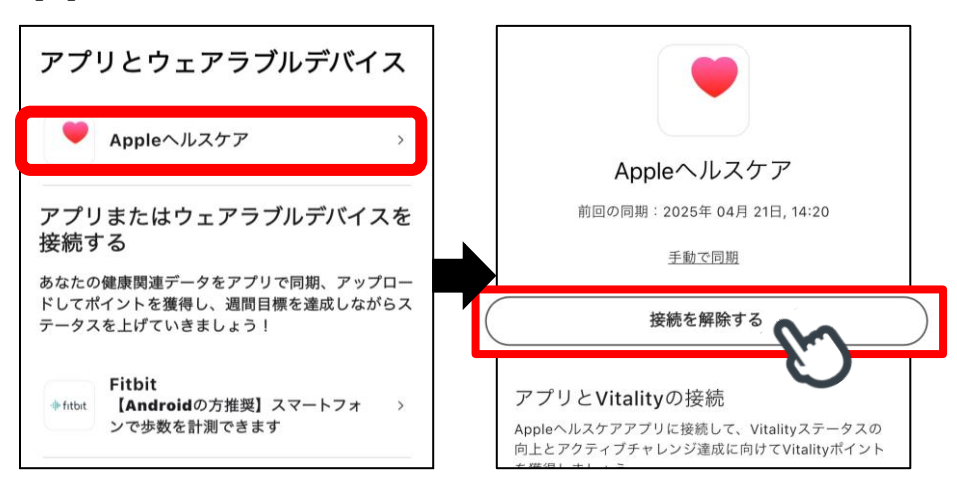

#### 4. Appleヘルスケアを接続する

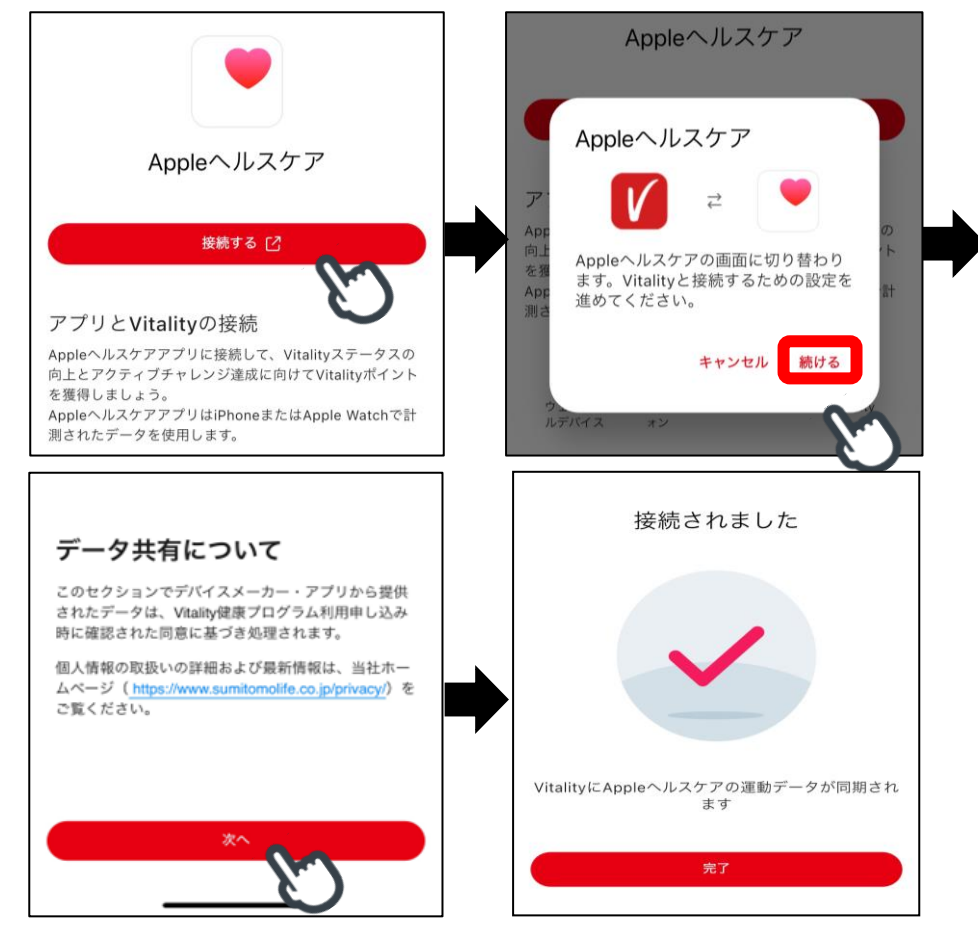

◆ <u>上記でも解消しない場合は、次の手順を実施ください。</u> Vitalityアプリをアンインストール・再インストールのうえ、Apple <u>ヘルスケアを再接続</u>

- 1. Vitalityアプリのアンインストール・再インストール
- 2. Vitalityアプリにログイン
- 3.ホーム画面下部「ショートカット」欄>「接続・同期」をタップ

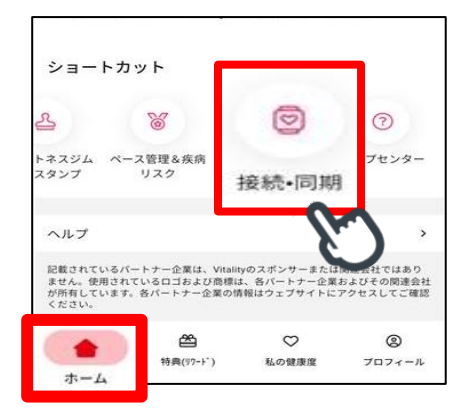

#### Appleヘルスケアの接続・同期手順について

#### 4.接続・同期画面からAppleへルスケアを接続

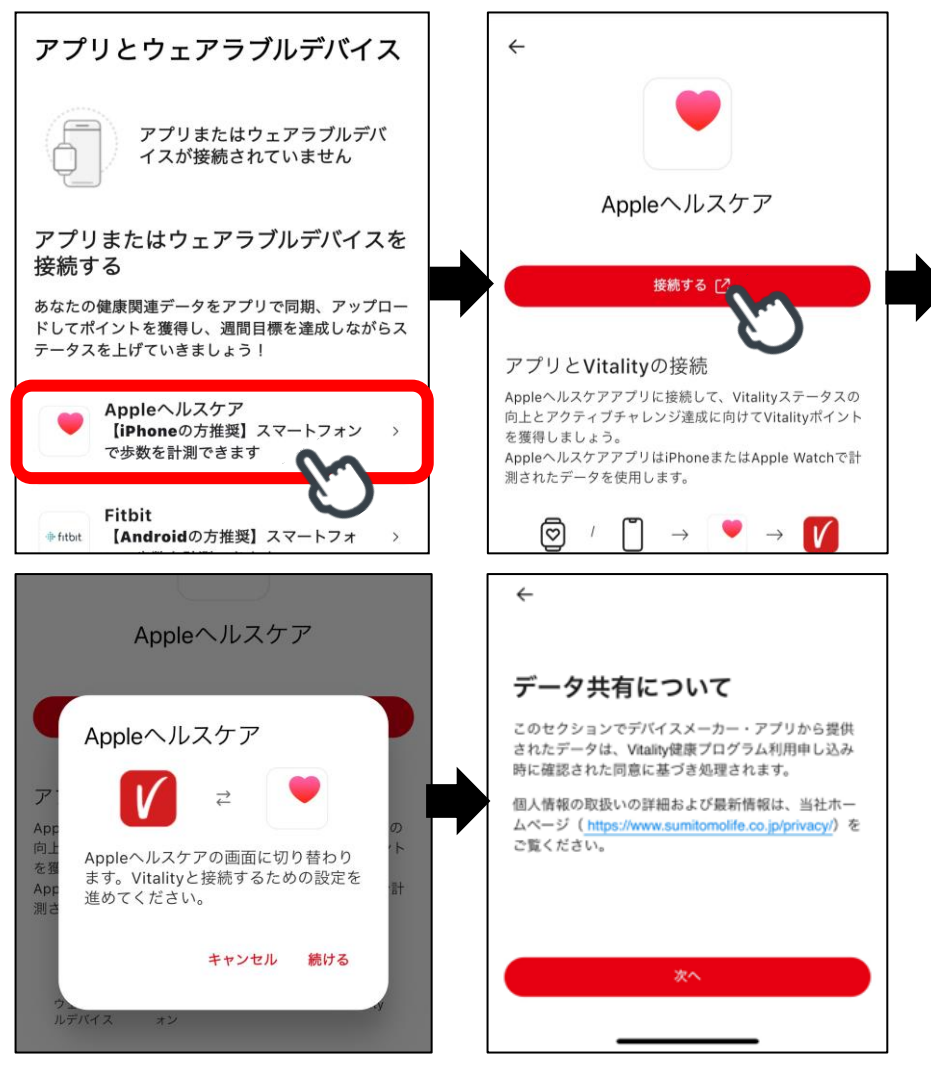

## 5.接続画面にて「すべてオンにする」をタップし、右上「許可」をタップ

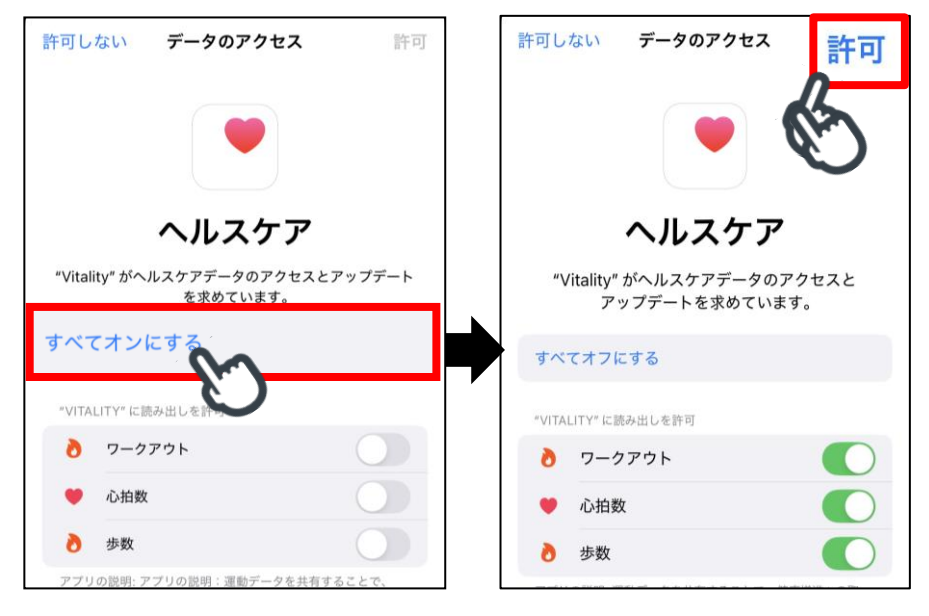